EasyInspector 外部制御について

| EasyInspector を | 通信方法                                                    | 特徴                                                      |
|-----------------|---------------------------------------------------------|---------------------------------------------------------|
| 制御する機器          |                                                         |                                                         |
| Windows アプリ     | EasyInspector と同じ PC にあるアプリ(ソケット通信)                     | サンプルプログラム(弊社 HP からダウンロード可能)で                            |
|                 |                                                         | 制御ができます。                                                |
|                 |                                                         | マスター画像の切り替えの他、各検査枠の合否、測                                 |
|                 |                                                         | 定値を返すコマンドも使用できます。                                       |
|                 |                                                         |                                                         |
|                 | EasyInspectorと違うPC にあるアプリ(ソケット通信)                       | 同上                                                      |
|                 | BATTON - ATTING AND AND AND AND AND AND AND AND AND AND | ※LAN ケーブルで PC 同士を接続するか、 ハブを介し                           |
|                 |                                                         | て PC 同士を接続します。                                          |
|                 |                                                         |                                                         |
| <u></u>         |                                                         |                                                         |
| <i></i>         |                                                         | マイター画家の切り音えの他、各検査件の古台、別<br>宇値を返すコマンド±値田できます PS2320 でコマン |
|                 |                                                         | にに送信するコイントも使用できより。N32320でコイン                            |
|                 |                                                         | 「そとにするファーフロノフムと1102020 小 11500安                         |
|                 |                                                         |                                                         |
|                 |                                                         | <br> ※RS232Cポートがついていない場合は、増設が必要                         |
|                 |                                                         | です。                                                     |
|                 |                                                         |                                                         |
|                 |                                                         |                                                         |
|                 | I/O ユニット                                                | 接点出力で検査トリガーをかけ、オープンコレクタで検                               |
|                 |                                                         | 査結果を受けることができます。マスター画像の切替                                |
|                 |                                                         | は不可。検査トリガーはシーケンサーのオープンコレク                               |
|                 |                                                         | タ出力との直接接続はできません。                                        |
|                 |                                                         |                                                         |
|                 | インテリジェント 1/0 ユニット                                       | シーケンサーのオープンコレクタ出力で検査トリガーを                               |
|                 |                                                         | かけ、インテリジェント1/0 ユニットのオープンコレクタ出                           |
|                 |                                                         | 力から検査結果を受けることができます。マスター画                                |
|                 |                                                         | 像の切替が可能(32 種類)。検査結果は総合判定と                               |
|                 |                                                         | なり、検査枠ごとの結果は得られません。                                     |
|                 |                                                         |                                                         |

<ソケット通信による制御>

TCP/IP(Socket)通信を使用して、EasyInspectorを制御します。

外部アプリから EasyInspector に検査開始命令を出して、EasyInspector が検査を行い外部アプリに検査結果を返します。

外部アプリは、お客様でご用意いただくか、弊社で作成することも可能です。

弊社ホームページよりソケット通信サンプルプログラムをダウンロードできます。

ダウンロード(サンプルプログラムは下の方にございます)↓

http://www.skylogiq.co.jp/download/download\_1/index.html

通信コマンドリスト↓

http://www.skylogiq.co.jp/EasyInspector\_command\_v3.3.pdf

## 運用方法

| 外部ア | ・<br>デジリ<br>Executable file<br>実行ファイル<br>Server IP Address<br>Port No.<br>Command/命令<br>Response/応答 | cket Example | ソケット通信<br>◆─── |  |
|-----|----------------------------------------------------------------------------------------------------|--------------|----------------|--|
|     |                                                                                                    |              |                |  |

- ① 外部アプリにソケット通信サンプルプログラムを組み込みます(プロジェクトに Sclient フォームを追加してください)。
- ② サンプルプログラムの中の Public 関数の Communicate(命令(T0 など))をコールします。
   例: returnstring = Sclient.Communicate("localhost", 8000, "T0", 3, false)
   localhost は同じ PC の IP アドレスを指します。別 PC の場合は"192.168.50.50"などの IP アドレスになります。
   8000 は TCP/IP 通信のポート番号、T0 は検査実行コマンド、3 は通信が失敗した時のリトライ回数、
   false は通信が失敗した時にエラーメッセージを表示しないことを意味しています。

EasyInspector での設定内容

| Ħ | 細設定                                                                                                    |  |
|---|----------------------------------------------------------------------------------------------------|--|
|   | 詳細設定 次回起動時から有効な設定 オブション機能                                                                                                |  |
|   | 次回ソフト起動時から有効です<br>通信設定                                                                                                   |  |
|   | ක්‍ර ක්‍ර ක්‍ර ක්‍ර ක්‍ර ක්‍ර ක්‍ර ක්‍ර                                                                                  |  |
|   | <ul> <li>● ソケット通信 ポート 8000 同じPCのソフトから制御          <ul> <li>● PC内でのアプリケーション間通信と別PCからの制御との両方に使用できます。</li> </ul> </li> </ul> |  |
|   | ○ RS-282C COMポート 9600, N, 8, 1 7□~制御無し、デリミタ = {OR} + {LF}                                                                |  |

EasyInspector でソケット通信によるコマンドを受信できるように IP アドレス (localhost または 192.168..のアドレス) とポートを設定する 必要があります。

#### <RS232C 通信による制御>

外部装置(PLC 等)や外部ソフトより特定の「コマンド」をRS232C 通信で EasyInspector へ送信することにより、 EasyInspector へ検査命令を出すことができ、EasyInspector はその結果を外部装置へ返します。

# 「通信コマンドリスト」↓

## http://www.skylogiq.co.jp/manual/El\_Command.pdf

ラダープログラム(RS-232C 制御)

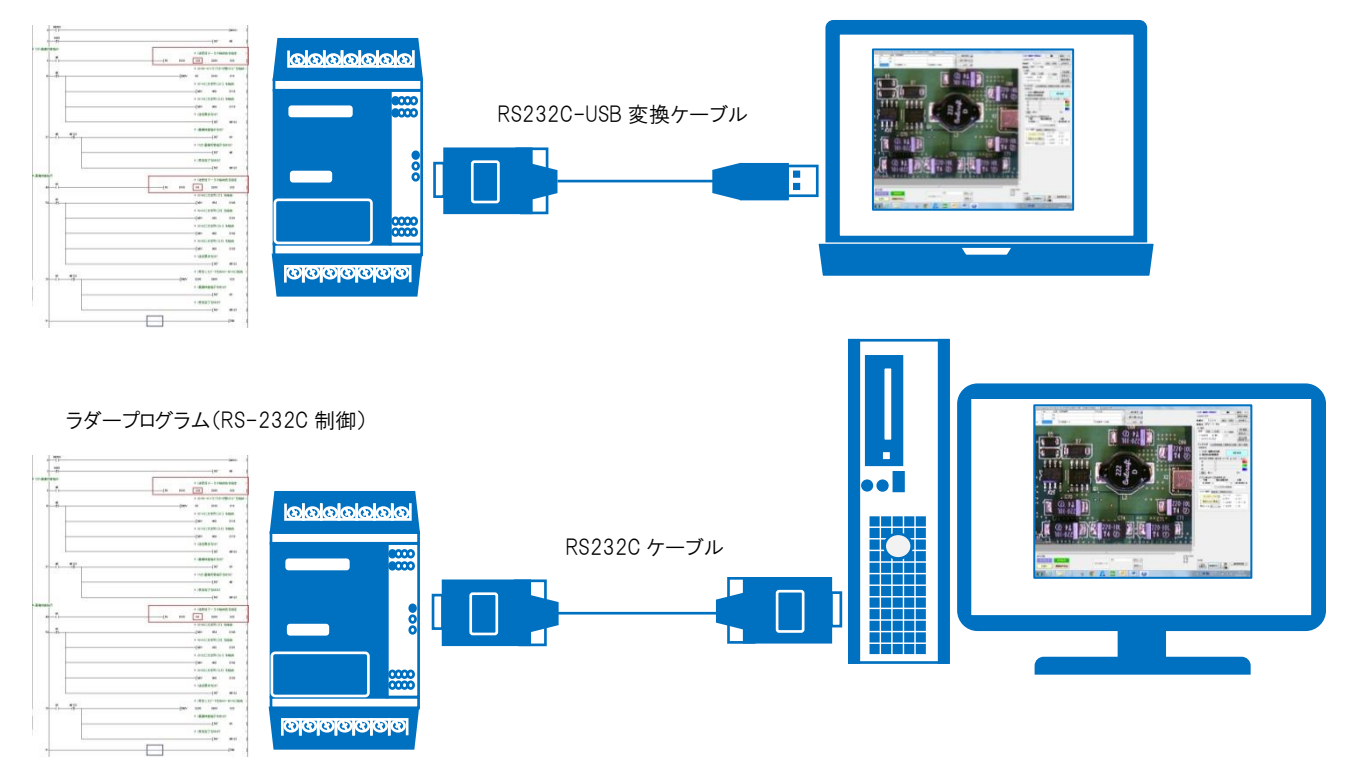

RS232C ケーブルについては、USB-232C 変換ケーブルでの接続も可能です。

弊社では、より安定した通信のため RS232C 増設ボードを使用しての RS232C 接続をお勧めしています。

EasyInspector の設定

| 詳細設定                    |                                                   |
|-------------------------|---------------------------------------------------|
| 詳細設定 次回起動時加             | ら有効な設定 オプション機能                                    |
| - 次回ソフト起動時から有<br>- 通信設定 | 効です                                               |
| ◎ なし                    |                                                   |
| ◎ ソケット通信 ボ              | K→ 8000 同じPCのソフトから制御 マ localhost 検出               |
|                         | 同一PC内でのアプリケーション間通言と別PCからの制御との両方に使用できます。<br>────── |
| RS-232C C               | OMポート 4 9600, N, 1 フロー制御無し、デリミタ = {CR} + {LF}     |

·COM ポートに入力する数字について

「デバイスマネージャ」画面より接続した USB ポート番号を確認します。 右図では COM ポート 4 に接続されていますので、EasyInspector の設定画面 で、COM ポート欄に 4 と入力します。 (例: COM4 に接続された場合)

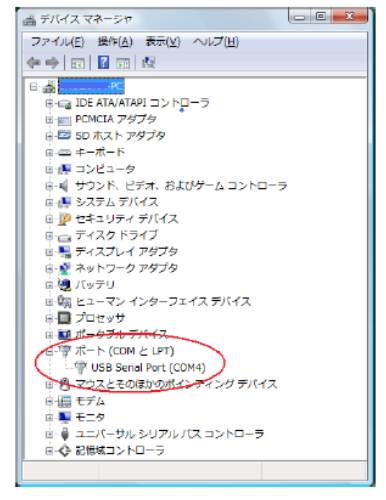

<1/0 ユニットによる制御>

# 入力は

- ・ 接点スイッチ
- ・リレー
- ・ フォトカプラ

と接続できます。シーケンサーのオープンコレクタ出力との直接接続はできません。 1/0 ユニットを接続後、EasyInspector 起動しますと、EasyInspector が 1/0 ユニットを認識します(1/0 ユニットのデバイスドライバソフトは必要ありません)。 パトライトやブザーで検査結果をお知らせする場合は、別途24V 電源の供給が必要になります。 出力はオープンコレクタです。

|/0 ユニット↓

<u>http://www.skylogiq.co.jp/product/usbio\_new/index.html</u>(上記はデモ機がございます。)

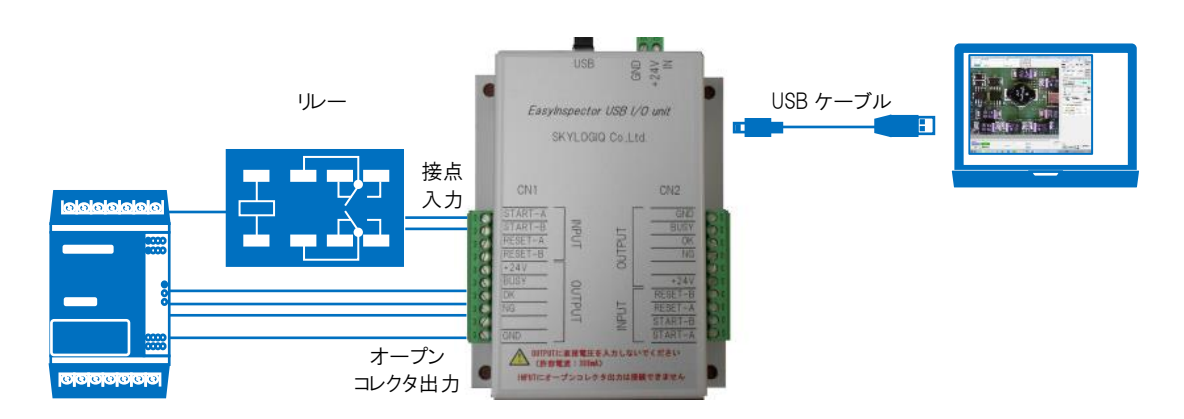

<インテリジェント1/0 ユニットによる制御>

シーケンサーのオープンコレクタ出力で検査トリガーをかけ、インテリジェント1/0 ユニットのオープンコレクタ出力から検査結果 を受けることができます。マスター画像の切替が可能(32 種類)。検査結果は総合判定となり、検査枠ごとの結果は得られ ません。

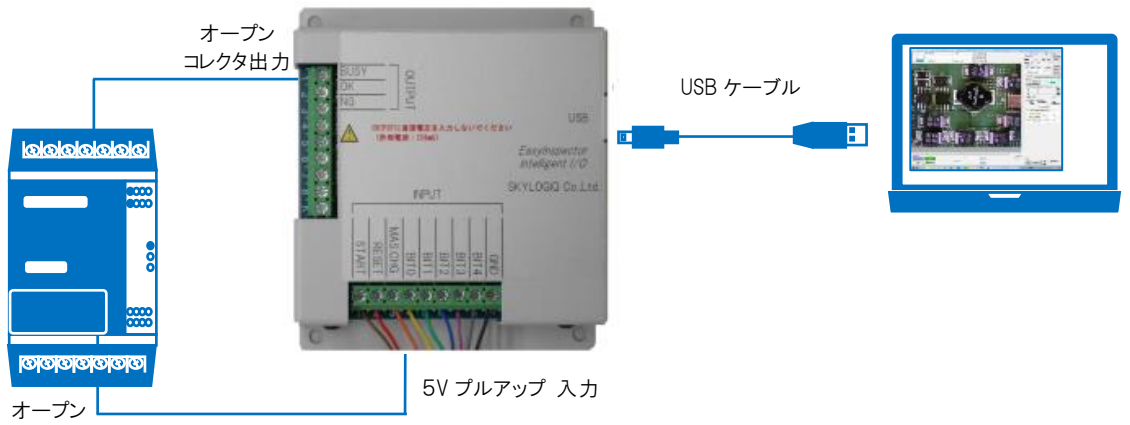

コレクタ出力

マスター画像の切替は

- ・ BIT0~BIT4 へのオープンコレクタ出力をそれぞれ ON/OFF で設定した後、
- ・ MAS.CHG へのオープンコレクタ出力を OFF→ON に変化させます。

マスター画像は予め Cドライブ内に「master」というフォルダを作成し、その中に「000.jpg~031.jpg」のファイル名で作成しておきます。

例:

|         | BIT4 | BIT3 | BIT2 | BIT1       | BIT0       |
|---------|------|------|------|------------|------------|
| 000.jpg | OFF  | OFF  | OFF  | OFF        | OFF        |
| 003.jpg | OFF  | OFF  | OFF  | 0N(レベル 0V) | 0N(レベル 0V) |

検査開始は、START 入力へつながるオープンコレクタ出力を ON します。

その後、インテリジェントI/OのBUSY出力がONになり(検査中)、続いてOK・NG出力がONになり、BUSY出力がOFFになります。RESETをOFF→ONに変化させますと、OK・NG出力がOFFになります。